### 電子証明書の取得

電子証明書をダウンロードサイトよりダウンロードします。 お手元に電子証明書発行通知書の「電子証明書取得に関する情報」をご用意願います。 電子証明書のダウンロード可能期間は、発行後180日以内ですので、ご留意願います。

電子証明書発行通知書の「電子証明書取得に関する情報」(サンプル)

| 発行者           | Online Billing N₩ Common Root CA - G1 |  |  |
|---------------|---------------------------------------|--|--|
| 発行先           | ※医療機関コード                              |  |  |
| 端末名称等         | ※申請時に登録した端末名称等                        |  |  |
| リクエストID       | 20210121xxxxxxxx                      |  |  |
| リファレンスID      | XXXXXXXXXXXX                          |  |  |
| 電子証明書有効期間     | YYYY/MM/DD $\sim$ YYYY/MM/DD          |  |  |
| ダウンロードサイト有効期限 | YYYY/MM/DD                            |  |  |

オンライン請求端末よりダウ ンロードサイトにアクセスし ます。 「オンライン請求システムの ログイン画面」または「オン ライン請求システム専用認証 局電子証明書ダウンロードサ イト の下部にある「電子証 明書ダウンロードサイト(専 用のID、パスワードが必要 **です。)**」をクリックします。

| 社会保険             | 診療報酬支     | 払基金 東京支         | 部            |
|------------------|-----------|-----------------|--------------|
| ב-ב              | ザロとパスワードを | E入力して下さい。       |              |
| ユーザID            |           |                 |              |
| パスワード            |           |                 |              |
| 時来に関するお問合せ       |           |                 |              |
| 〈社会保険診療報酬支払基金 東  | 京支部> 電話   | 番号:03-3987-618  | 1 取扱時間:平日 9時 |
| システムに関するお問合せ     |           |                 |              |
| くオンライン請求システムヘルプテ | スクン電話     | 番号:0120-60-7210 | D 取扱時間:医療機関· |
|                  | +         |                 |              |

| オノフィノ語水ソ人テム等用識証向                        |
|-----------------------------------------|
| 雷子証明書ダウンロードサイト                          |
|                                         |
| ログイン                                    |
|                                         |
| ユーザロとバスワードを入力して下さい。                     |
| ユーザID                                   |
| パスワード                                   |
| ログイン                                    |
| 認証局運用規程(GP/GPS)ダウンロード                   |
|                                         |
| 自己署名証明書設定手順書                            |
| 自己署名証明書ダウンロード                           |
|                                         |
| こ お間合せ                                  |
| <オンライン請求システムヘルプデスク> 電話番号:0120-60-7210   |
| <特定健診・保健指導システムヘルプデスク> 電話番号:0120-109-957 |
| ■新しい電子証明書の発行申請はこちらをクリックしてください。          |
| 爱之前明史而祭行由議计 / L                         |
| 証明書ダウンロードサイト(専用のID、バスワードが必要です。)         |

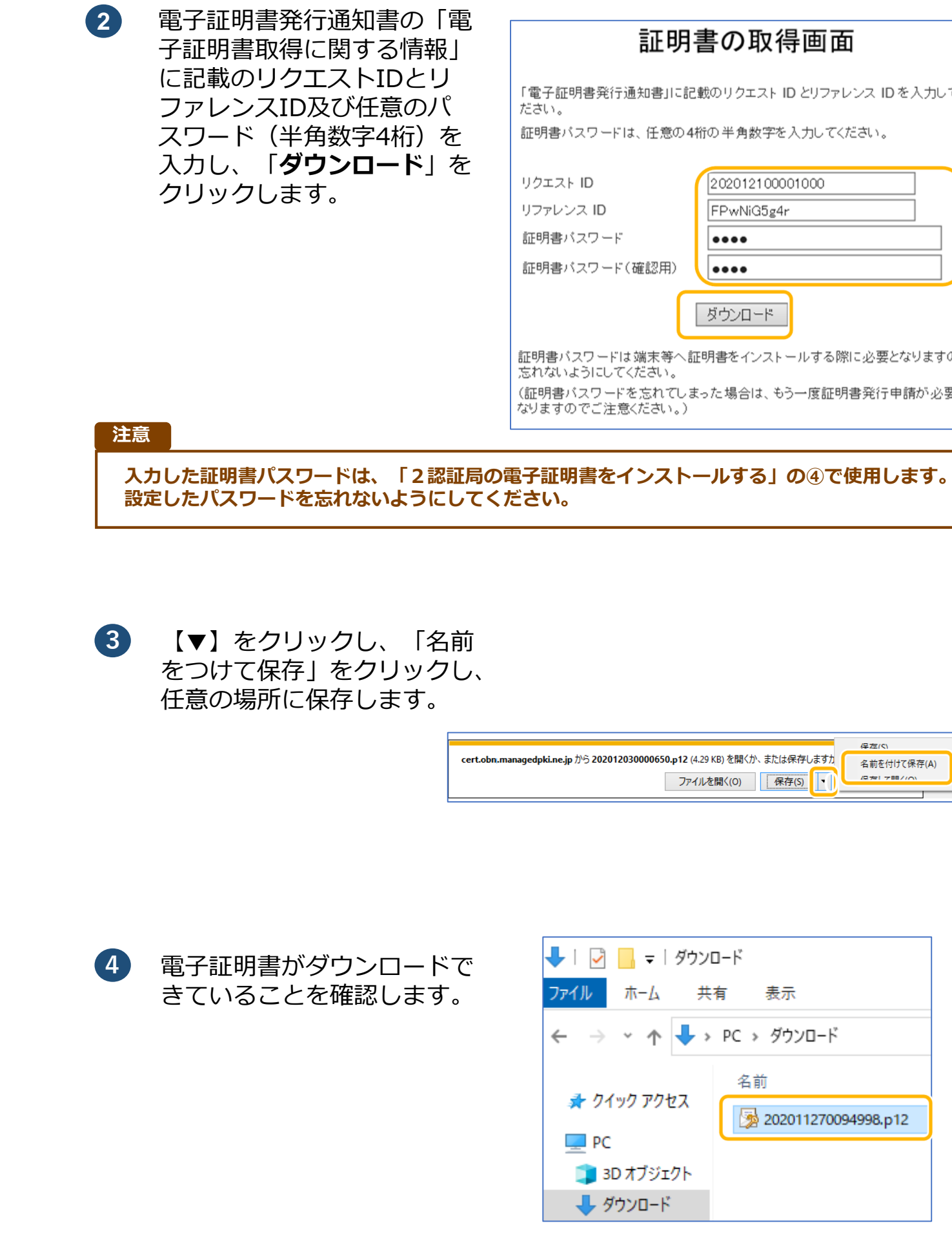

# 証明書の取得画面

「電子証明書発行通知書」に記載のリクエスト ID とリファレンス ID を入力してく

証明書バスワードは、任意の4桁の半角数字を入力してください。

| クエスト ID       | 202012100001000        |
|---------------|------------------------|
| ファレンス ID      | FPwNiG5g4r             |
| E明書バスワード      | ••••                   |
| E明書バスワード(確認用) | ••••                   |
|               | ダウンロード                 |
| 明書バスワードは端末等へ証 | 明書をインストールする際に必要となりますので |

忘れないようにしてください。

(証明書バスワードを忘れてしまった場合は、もう一度証明書発行申請が必要と なりますのでご注意ください。)

|                                                            | 保存(5)       |
|------------------------------------------------------------|-------------|
| dpki.ne.jp から 202012030000650.p12 (4.29 KB) を開くか、または保存します) | 名前を付けて保存(A) |
| ファイルを開く(0) 保存(S)                                           | 4日本117日/101 |

| 🕹   🛃 🚽   ダウンロード |                     |  |  |
|------------------|---------------------|--|--|
| ファイル ホーム 共       | 有 表示                |  |  |
| ← → ~ ↑ 🕇 >      | PC » ダウンロード         |  |  |
|                  | 名前                  |  |  |
| ★ 0190 P0 EX     | 202011270094998.p12 |  |  |
| PC               |                     |  |  |
| 🧊 3D オブジェクト      |                     |  |  |
| 👆 ダウンロード         |                     |  |  |

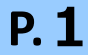

## 01 セットアップ

電子証明書をオンライン請求端末または資格確認端末にセットアップします。

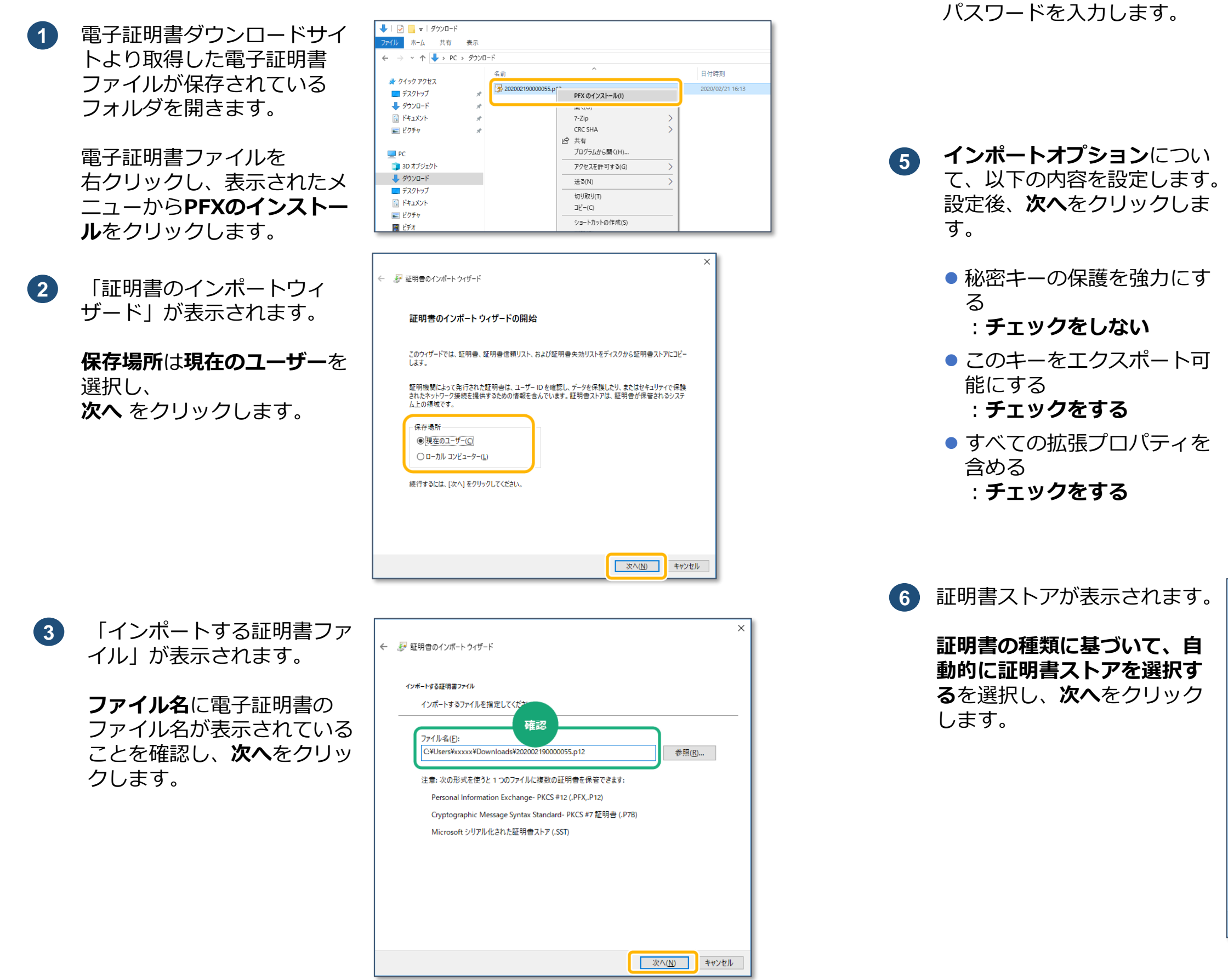

| ← | ☞ 証明書のインボート ウィザード                                                                                                    | × |
|---|----------------------------------------------------------------------------------------------------|---|
|   | 秘密キーの保護<br>セキュリティを維持するために、秘密キーはパスワードで保護されています。                                                                                                    |   |
|   | 秘密キーのパスワードを入力してください。                                                                                                    |   |
|   | - パスワード(₽):<br>●●●●● <br>□ パスワードの表示(D)                                                                                                    |   |
|   | A with the state of the state of the state o |   |

| - インボート オブション(!):<br>□ 秘密キーの保護を強力にする(E)<br>このオブションを有効にすると、秘密キーがアプリケーションで使われるたびに確認を求められます。                                   |
|----------------------------------------------------------------------------------------------------|
| <ul> <li>✓ このキーをエクスポート可能にする(M)<br/>キーのパックアップやトランスポートを可能にします。</li> <li>□ 仮想化ペースのセキュリティを使用して秘密キーを保護する(エクスポート不可)(P)</li> </ul> |
| ☑ すべての拡張プロパティを含める( <u>A</u> )                                                                                               |
|                                                                                                    |
| 次へ( <u>N</u> ) キャンセル                                                                                                    |

## · ごんなときは!

「秘密キーの保護」が表示さ

パスワードに電子証明書ダウ

ンロード時に設定した証明書

4

れます。

### 秘密キーの保護を強力にするのチェックが外せない場合

セキュリティを強化する設定がされているため、オンラ イン請求ネットワーク関連システム共通認証局ユーザー マニュアル(オンライン請求ネットワーク関連システム Windows IE)1.1.0版のPage 10 「1.2.1 こんなとき は!」を参照し、パスワードを設定します。

| ÷ | ☞ 証明書のインポートウィザード                                      | × |
|---|-------------------------------------------------------|---|
|   | 証明書ストア<br>証明書ストアは、証明書が保管されるシステム上の領域です。                |   |
|   | Windows に証明書ストアを自動的に選択させるか、証明書の場所を指定することができます。        |   |
|   | ●証明書の種類に基づいて、自動的に証明書ストアを選択する(U) ○証明書をすべて次のストアに配置する(P) |   |
|   | 11117日入口: 参照(13)                                      |   |
|   |                                                       |   |
|   |                                                       |   |
|   |                                                       |   |
|   | 次へ( <u>1</u> ) キャンセル                                  | , |

へ進む

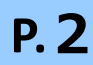

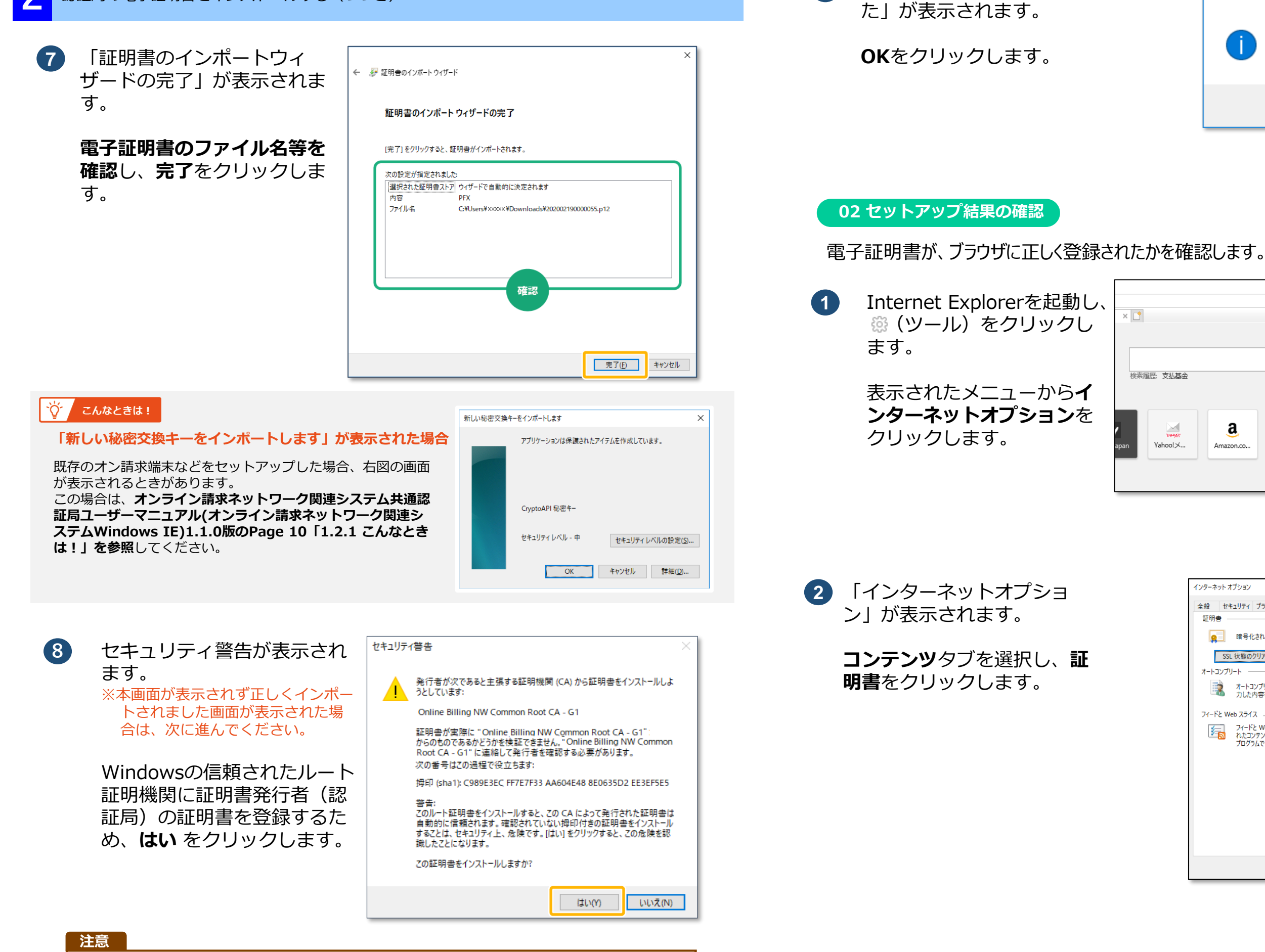

いいえ をクリックした場合は、インストール中止となり、電子証明書がセットアップされ ません。電子証明書のインストールを再度実施する必要があります(P.2の①に戻り、再 セットアップしてください。)。

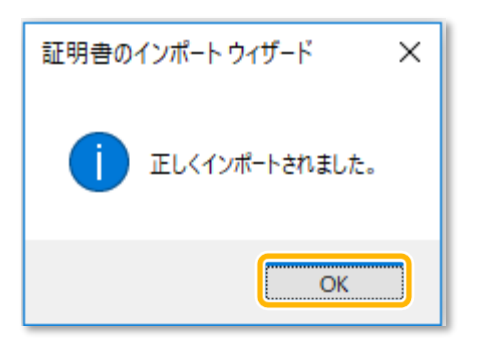

× 📑

「正しくインポートされまし

9

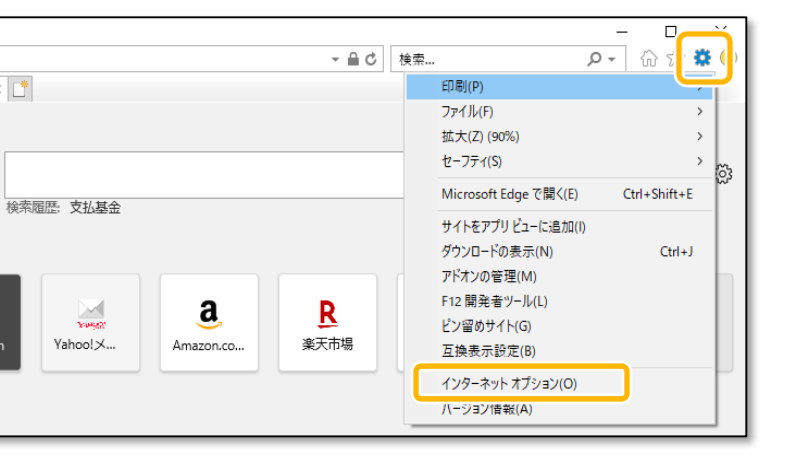

| インターネット オプション                                                                   |                             |          | ? ×           |  |  |
|---------------------------------------------------------------------------------|-----------------------------|----------|---------------|--|--|
| 全般 セキュリティ プライバシ                                                                 | コンテンツ : 続                   | プログラム 詳細 | 設定            |  |  |
| 証明書                                                                             |                             |          |               |  |  |
| 👷 暗号化された接続                                                                      | と識別のための証明書                  | を設定します。  |               |  |  |
| SSL 状態のクリア( <u>S</u> )                                                          | 証明書( <u>C</u> )             | 発行       | 元( <u>B</u> ) |  |  |
| オートコンプリート                                                                       |                             |          |               |  |  |
| オートコンプリートに、<br>カした内容を、入り                                                        | よって、Web ページで前<br>カ中に補完できます。 | 回入 設知    | E())          |  |  |
| フィードと Web スライス                                                                  |                             |          |               |  |  |
| フィードと Web スライスは、Web サイトの更新さ<br>れたコンテンツを Internet Explorer やその他の<br>プログラムで表示します。 |                             |          |               |  |  |
| OK まわったり 専用(A)                                                                  |                             |          |               |  |  |
| の化キャンセル通用(A)                                                                    |                             |          |               |  |  |
|                                                                                 |                             | へ進む      |               |  |  |

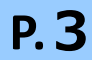

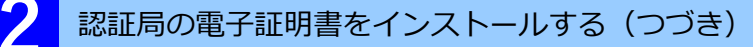

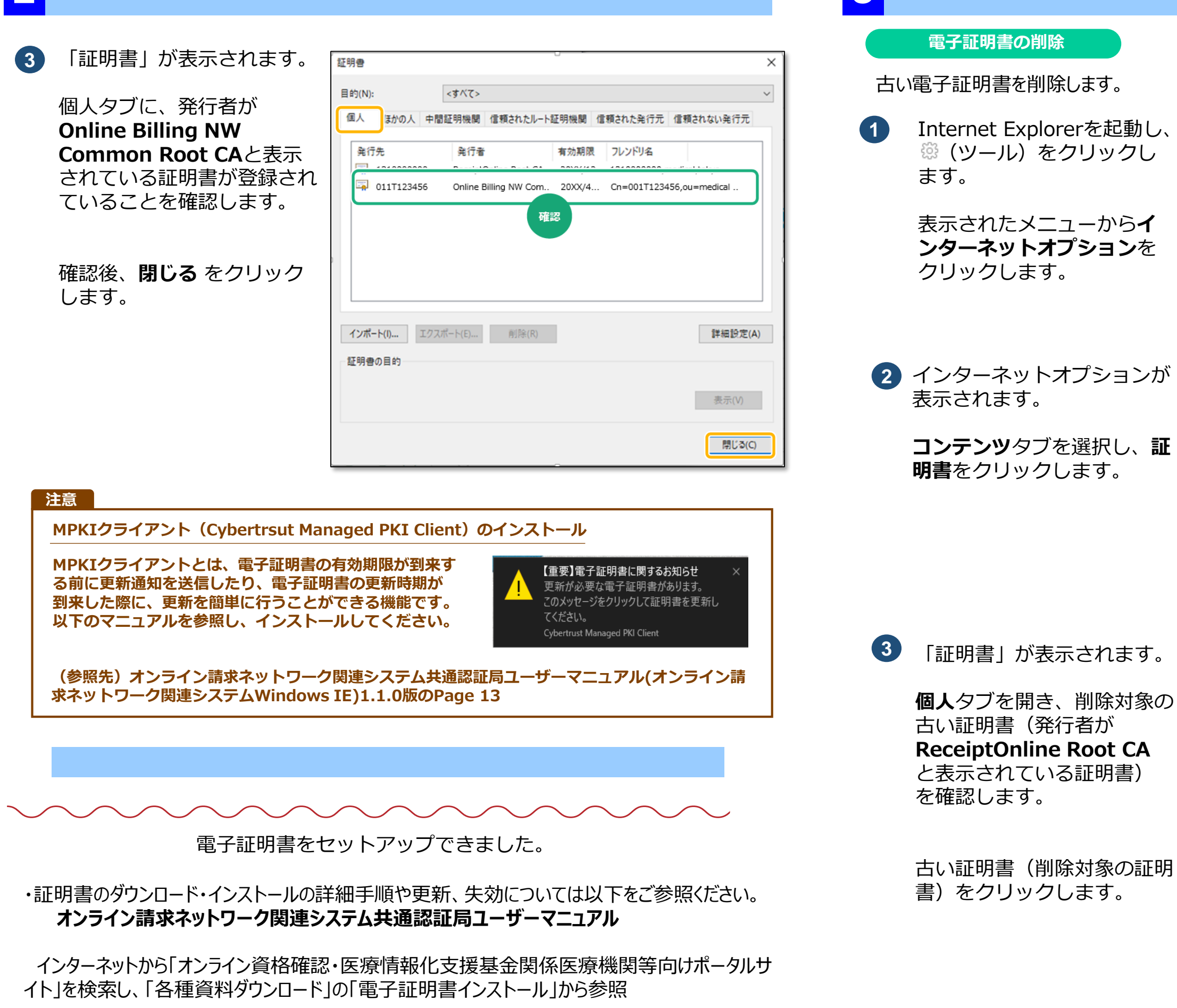

証明書

古い電子証明書の削除

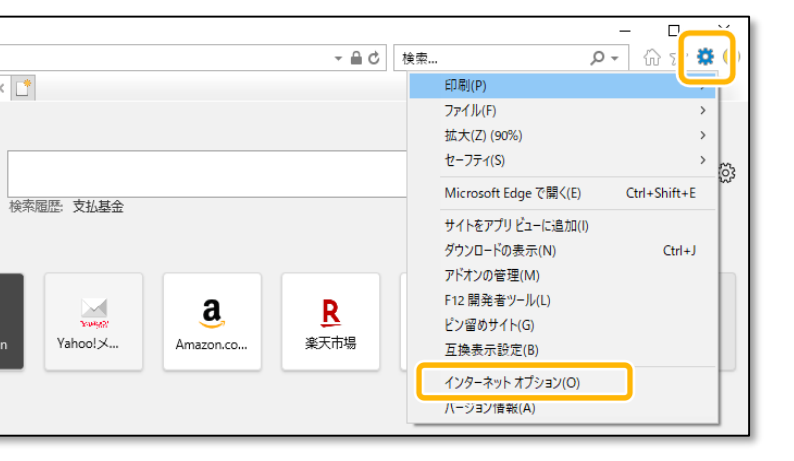

| ンターネット オ       | プション                                         |                                            |          |                | ? | × |
|----------------|----------------------------------------------|--------------------------------------------|----------|----------------|---|---|
| 全般 セキ          | ュリティ プライバシー                                  | コンテンツ 接続                                   | プログラム    | 詳細設定           |   |   |
| 証明書 —          |                                              |                                            |          |                |   |   |
| 9              | 暗号化された接続と                                    | 2識別のための証明書                                 | を設定します。  |                |   |   |
| SSL            | SSL 状態のクリア(S) 証明書(C) 発行元(B)                  |                                            |          |                |   |   |
| オートコンプリ        | -h                                           |                                            |          |                |   |   |
|                | オートコンプリートによ<br>力した内容を、入力                     | って、Web ページで前回<br>中に補完できます。                 | 回入       | 設定(!)          |   |   |
| フィードと Web スライス |                                              |                                            |          |                |   |   |
| 5              | フィードと Web スライ<br>れたコンテンツを Inte<br>プログラムで表示しま | (スは、Web サイトの更<br>ernet Explorer やそのf<br>す。 | 新さ<br>也の | 設定( <u>N</u> ) |   |   |

| 証明書                 |                              | 0                       |                            | ×         |
|---------------------|------------------------------|-------------------------|----------------------------|-----------|
| 目的(N):              | <すべて>                        |                         |                            | ~         |
| 個人 ほかの人 中間          | 証明機関 信頼されたルート                | 証明機関 信                  | 頼された発行元(信頼                 | されない発行元   |
| 発行先<br>□ 131000000  | 発行者<br>ReceiptOnline Root CA | <b>有</b> 効期限<br>20XX/12 | フレンドリ名<br>131000000,medica | al,tokyo  |
| <b>□</b> 011T123456 | Online Billing NW Com        | 20XX/4                  | Cn=001T123456,ou           | I=medical |
|                     |                              |                         |                            |           |
|                     |                              |                         |                            |           |
|                     |                              |                         |                            |           |
|                     |                              |                         |                            |           |
| インポート(I) エクスオ       | ポート(E)<br>削除(R)              |                         |                            | 詳細設定(A)   |
| 証明書の目的              |                              |                         |                            |           |
|                     |                              |                         |                            | 表示(V)     |
|                     |                              |                         |                            | 閉じる(C)    |

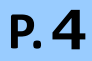

| 4<br>削除ボタンをクリックします。                 | 証明書 ×<br>目的(N): <すべて> 、                                                                                                    | 6 「証明書」が表示されます。                                                    |
|-------------------------------------|----------------------------------------------------------------------------------------------------|--------------------------------------------------------------------|
| 「 <b>証明書を削除しますか?</b> 」<br>画面に遷移します。 | 個人       ほかの人 中間証明機関 信頼されたルート証明機関 信頼された発行元 信頼されない発行元         単行本       単行本         1310000000       ReceiptOnline Root CA. 20XX/12 1310000000,medical,tokyo         TO 011120100       Otimic Diming INFE Contract 2000/T Cit=00211220100,000=TitCancer         インボート()       Iクスボート(E).         削除(B)       詳細設定(A)         取明書の目的       表示(V)         際じる(C)       第じる(C) | 個人タブを開き、削除を行った証明書が一覧から消えてい<br>ることを確認します。<br>確認後、「閉じる」をクリッ<br>クします。 |
|                                     | 閉じる(C)                                                                                                    |                                                                    |

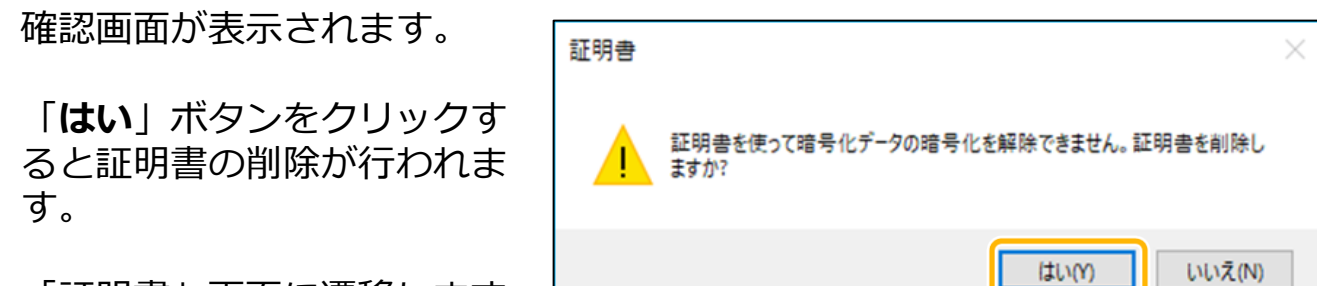

「証明書」画面に遷移します。

5

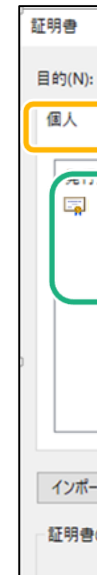

| 5                                                                | × |
|------------------------------------------------------------------|---|
| ):<br>≼す∧(ζ>                                                     | ~ |
| おの人 中間証明機関 信頼されたルート証明機関 信頼された発行元 信頼されない発行元                       |   |
|                                                                  | 1 |
| 011T123456 Online Billing NW Com 20XX/4 Cn=001T123456,ou=medical |   |
| 確認                                                               | 1 |
|                                                                  |   |
| パート(0 エクスポート(E) 削除(R) 詳細設定(A                                     | ) |
| <b>唐</b> の目的                                                     |   |
| 表示(V)                                                            |   |
| 問題じる(C)                                                          |   |

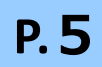